# Autodesk<sup>®</sup> Revit<sup>®</sup> Structure 2013 Fundamentals

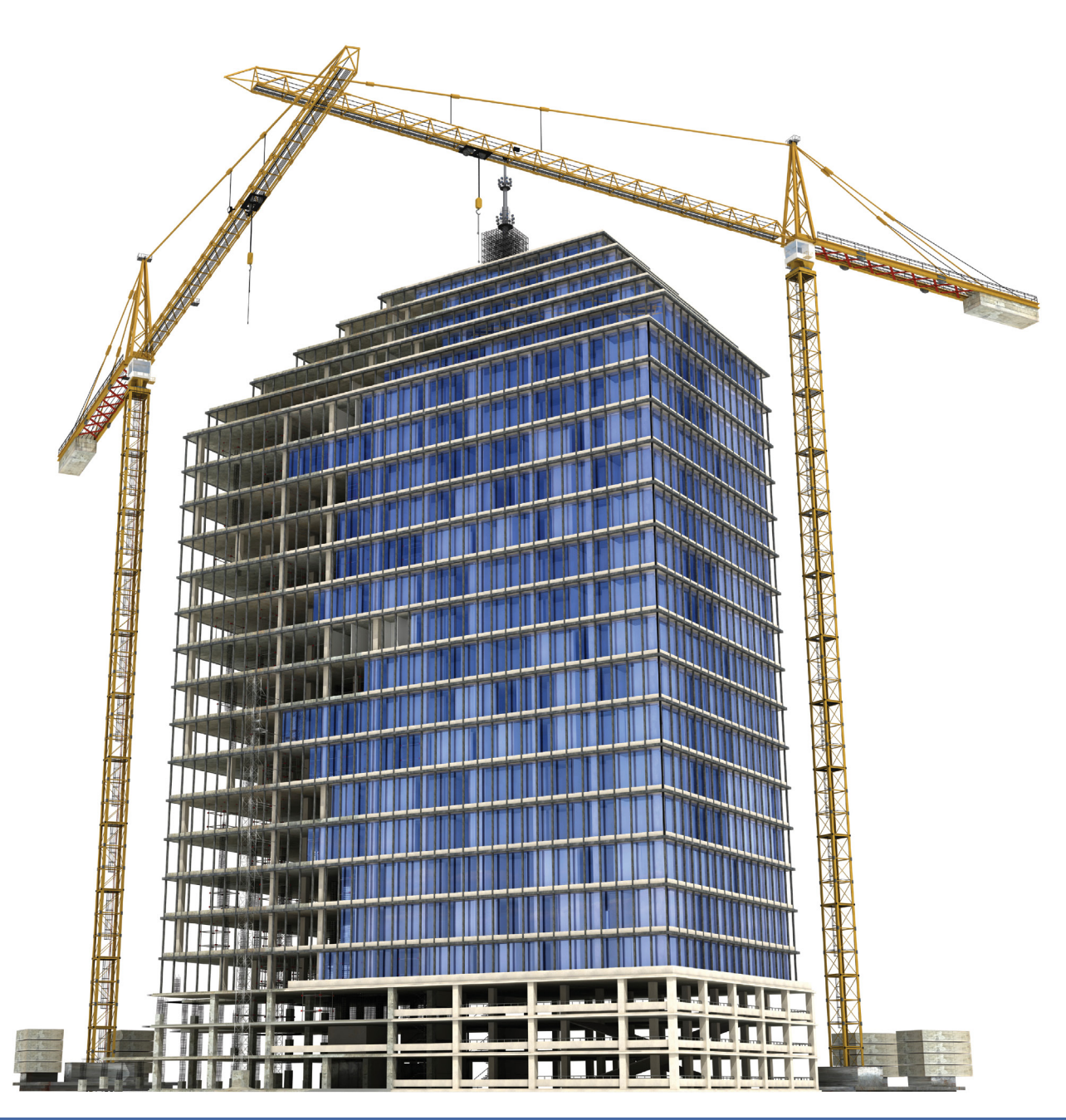

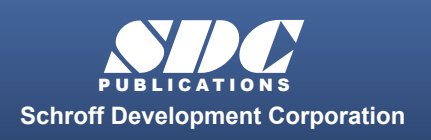

Better Textbooks. Lower Prices. www.SDCpublications.com

## **Chapter 7**

## **Adding Foundations**

In this chapter you learn how to create wall footings (bearing and retaining), modify step footings, add piers, pilasters, isolated footings, and create slab foundations.

This chapter contains the following topics:

✓Creating Wall Footings

- ✓ Step and Isolated Footings
- ✓Piers and Pilasters
- ✓ Slab Foundations

## **Learning Objectives**

This chapter provides instruction to enable you to do the following:

#### 7.1 Creating Wall Footings

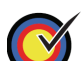

Create bearing or wall footings hosted by walls.

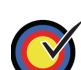

Create new foundation wall types.

#### 7.2 Step and Isolated Footings

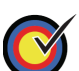

Modify the profile of a wall to create step footings.

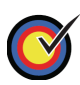

Place isolated footings that are not necessarily connected to any other elements.

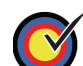

Load and insert custom footings.

#### 7.3 Piers and Pilasters

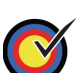

Create custom column sizes.

#### 7.4 Slab Foundations

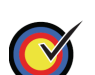

Create slab foundations.

## 7.1 Creating Wall Footings

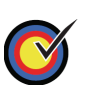

Create bearing or wall footings hosted by walls.

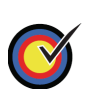

Create new foundation wall types.

Wall footings for bearing and retaining are placed under walls and in Autodesk<sup>®</sup> Revit<sup>®</sup> Structure software are actually hosted by the walls. Once a footing is in place, you can change the size of the section and add reinforcement, as shown in Figure 7–1, to make it a foundation bearing system. With the advantages of having a true foundation in place, you can accurately tag and schedule the footings. When a footing size or footing type changes, the software reads and updates the information where ever it is needed.

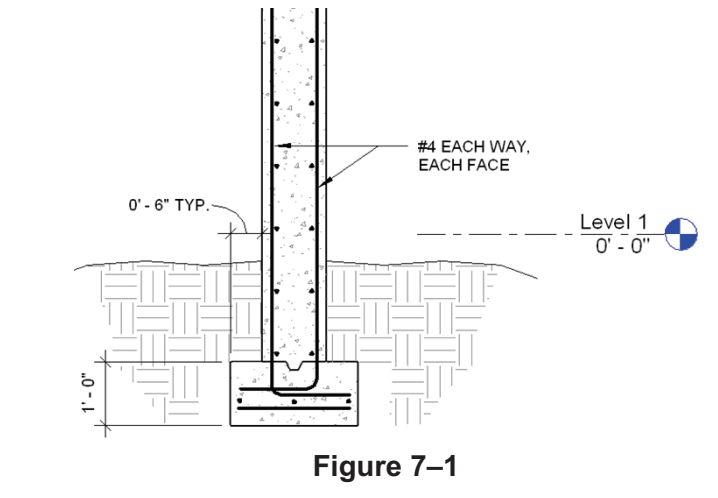

You can apply two types of continuous footing systems, as shown in Figure 7–2; *Bearing footings* with an equal distance on either side of the bearing wall and *Retaining footings* with one side offset to accommodate additional lateral loads and reinforcement.

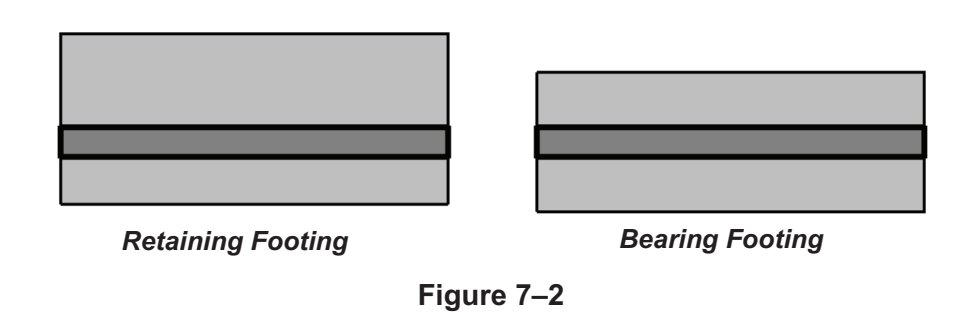

#### How to:

Wall foundations can also be placed in 3D, section, and elevation views.

To select multiple walls, move your cursor over existing walls, but do not select them. When the wall is highlighted, press <Tab> to highlight all of the walls. Click to place the footings.

#### Place a Bearing or Retaining Footing

- 1. Create walls or use existing ones. A wall must be in place for this command to work.
- 2. Open a foundation plan and set it up so that the walls are displayed and you can select them.
- 3. In the *Structure* tab>Foundation panel, click <sup>JD</sup> (Wall) to start the **Structural Foundations: Wall** command, or type **FT**.
- 4. In the Type Selector, select a type as shown in Figure 7–3.

|           | Wall Foundation<br>Bearing Footing - 24" x 12" | , |
|-----------|------------------------------------------------|---|
| Wall Foun | dation                                         |   |
| Bea       | ring Footing - 24" x 12"                       |   |
| Bea       | ring Footing - 36" x 12"                       |   |
| Ret       | aining Footing - 24" x 12" x 12"               |   |
|           | Most Recently Used Types                       |   |

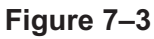

5. Select a wall, the footing is placed beneath the wall as shown in Figure 7–4.

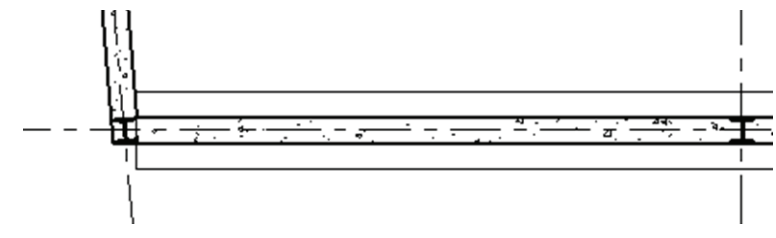

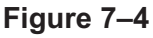

■ You can flip retaining footings as shown in Figure 7–5

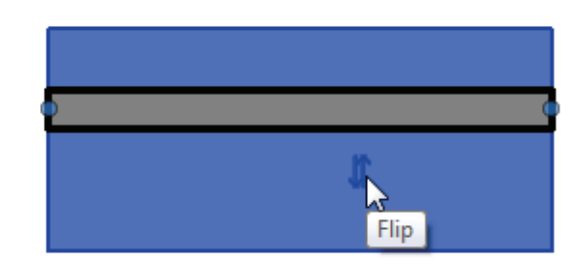

Figure 7–5

| How to: | Create a Bearing Footing Type                                                                                                    |  |  |  |  |
|---------|----------------------------------------------------------------------------------------------------|--|--|--|--|
|         | <ol> <li>Select an existing foundation wall element or start the<br/>Structural Foundation: Wall command.</li> <li>In the Type Selector, select a type that is similar to the type</li> </ol>                                                                                                    |  |  |  |  |
|         | that you want to create and in Properties, click 🛱 (Edit Type).                                                                                                    |  |  |  |  |
|         | <ol> <li>In the Type Properties dialog box, click Duplicate</li> <li>In the Name dialog box, type a new name for the element.</li> <li>Make any changes to the type properties, as needed as shown in Figure 7–6.</li> </ol>                                                                                                    |  |  |  |  |
|         | Type Properties                                                                                                    |  |  |  |  |
|         | Eamily: System Family: Wall Foundation   Load                                                                                                    |  |  |  |  |
|         | Iype:     Bearing Footing - 42" x12"     ■       Bearing Footing - 42" x12"     ■       Rename                                                                                                    |  |  |  |  |
|         | Type Parameters                                                                                                    |  |  |  |  |
|         | Parameter Value                                                                                                    |  |  |  |  |
|         | Material Concrete - Cast-in-Place Concret                                                                                                    |  |  |  |  |
|         | Structural Usage Bearing                                                                                                    |  |  |  |  |
|         | Dimensions *                                                                                                    |  |  |  |  |
|         | Width     42"       Foundation Thickness     1' 0"                                                                                                    |  |  |  |  |
|         | Default End Extension Length 0' 0"                                                                                                    |  |  |  |  |
|         | Identity Data *                                                                                                    |  |  |  |  |
|         | Figure 7–6                                                                                                    |  |  |  |  |
|         | <ol> <li>Click Apply if you want to create another type or click</li> <li>OK to close the dialog box.</li> </ol>                                                                                                    |  |  |  |  |
|         | 5                                                                                                    |  |  |  |  |
|         | You can also create a new type through the Project Browser.<br>Find an existing type in the <i>Families</i> area, right-click on the<br>type and select <b>Duplicate</b> , as shown in Figure 7–7. The new<br>footing is added to the list. Rename it and then double-click to<br>open the Type Properties dialog box.                                                                                                    |  |  |  |  |
|         | Wall Foundation Bearing Footing - 36" x                                                                                                    |  |  |  |  |
|         | Retaining Footing - 24" Make Element Editable                                                                                                    |  |  |  |  |
|         | B → Stuctural Loads Copy to Clipboard                                                                                                    |  |  |  |  |
|         | B ···· Structural Rebar<br>B ···· Structural Stiffeners Rename                                                                                                    |  |  |  |  |
|         | Genet All Instances     Select All Instances     Create Instance                                                                                                    |  |  |  |  |
|         | B Windows Match                                                                                                    |  |  |  |  |
|         | Image: Weight of the second second |  |  |  |  |
|         | Figure 7–7                                                                                                    |  |  |  |  |

|                            |                                         |                                 |                               |                                    | -       |
|----------------------------|-----------------------------------------|---------------------------------|-------------------------------|------------------------------------|---------|
| Hint: Se                   | etting the Mater                        | ial of an Eler                  | nent                          |                                    |         |
| When ye<br><i>Material</i> | ou are creating ty<br>. In the Type Pro | ypes, one typ<br>perties dialog | ical option is<br>box, in the | s to set the<br><i>Materials</i> a | e<br>an |
| Finishes<br>Value co       | area, click                             | (Browse) in th<br>in Figure 7–8 | ne right corn<br>. You might  | er of the<br>have to cl            | icl     |
| in the fie                 | eld first.                              | 0.0                             | 5                             |                                    |         |
| 1                          | Parameter                               |                                 | Value                         |                                    |         |
| 1                          | 1aterials and Finishes                  | IC an average                   | Cash in Diana Casa            | *                                  |         |
| S                          | itructural                              | [concrete -                     | Cast-In-Place Conci           | *                                  |         |
| _                          |                                         | Figure 7–8                      |                               |                                    |         |
| The Mat                    | terial Browser on                       | ens as show                     | n in Figure 7                 | /_9. enabl                         | in      |
|                            |                                         |                                 | . Ок                          |                                    |         |
| you to s                   | pecify the materi                       | al to use. Clic                 | :k                            | when y                             | yC      |
|                            |                                         |                                 |                               |                                    |         |
| ſ                          | Material Browser Con-                   | rrete Castain Diacoa            | 112V                          |                                    |         |
|                            | Material browser - Con                  | crete, Cast-III-Place           | jidy 8                        |                                    |         |
|                            |                                         |                                 |                               | Q                                  |         |
|                            | In Document Materi                      | ials: All                       |                               | <b>i</b> ≡ -                       |         |
|                            | Name                                    |                                 | -                             | Ci                                 |         |
|                            | Carpet (2)                              |                                 |                               | с                                  |         |
|                            | Concrete                                |                                 |                               | G                                  |         |
|                            |                                         |                                 |                               |                                    |         |
|                            | Concrete Ma                             | sonry Units                     |                               | G                                  |         |
|                            | Concrete, Ca                            | st-in-Place gray                |                               | G                                  |         |
|                            | Concrete, Lig                           | Jhtweight - 4 ksi               |                               | G                                  |         |
|                            | Concrete, No                            | ormal Weight - 3 ksi            |                               | G                                  |         |
|                            | Concrete, No                            | ormal Weight - 4 ksi            |                               | G                                  |         |
|                            | Autodesk Materials                      |                                 |                               | <b>i</b> ≡ •                       |         |
|                            | Favorites<br>Autodesk Material          | <u>s A</u> Î                    | Name                          |                                    |         |
|                            | ▼ AEC Materials                         |                                 | Zinc                          |                                    |         |
|                            | Ceramic<br>Concrete                     | -                               |                               | -                                  |         |
|                            | <b>∦</b> - @                            |                                 |                               |                                    |         |
|                            |                                         |                                 |                               |                                    |         |
|                            | By Category                             | ОК                              | Cancel Ap                     | pply                               |         |

## 7.2 Step and Isolated Footings

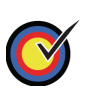

Modify the profile of a wall to create step footings.

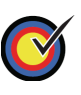

Place isolated footings that are not necessarily connected to any other elements.

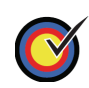

Load and insert custom footings.

Footings are appended to the bottom of a wall, which means that any change to the base of the host wall influences the footing. This occurs for lateral movement and horizontal movement. For example, if the wall profile changes to be based on a hilly site, as shown on the left in Figure 7–10, the footing breaks and follows the modified profile as shown on the right in Figure 7–10. This is accomplished by editing the profile of the foundation wall.

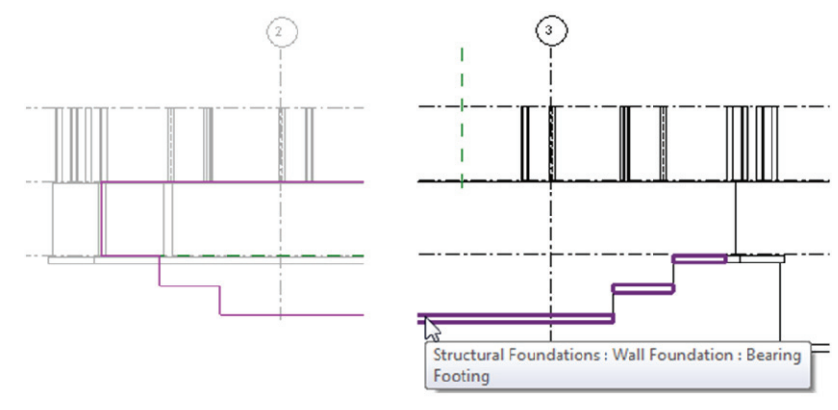

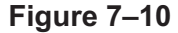

If you prefer to have an angled step footing, as shown on the left in Figure 7–11, you can load a separate isolated foundation family that joins with the other foundations as long as the materials are the same. This is also true for isolated footings as shown on the right in Figure 7–11.

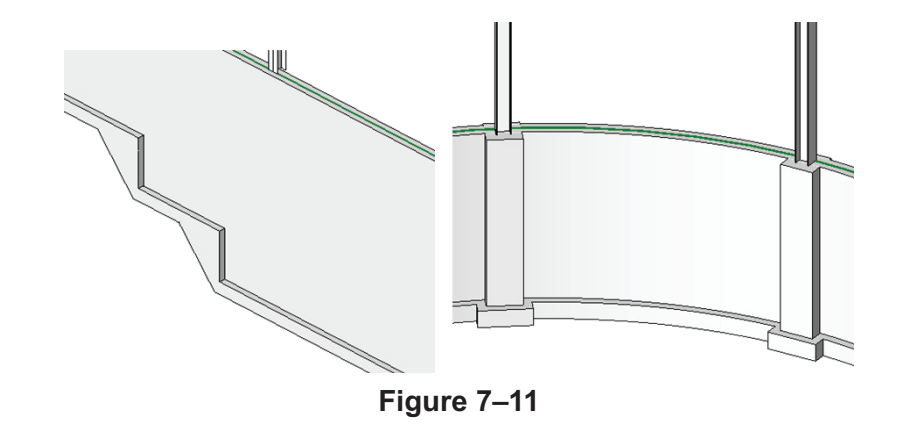

How to:

 Open an elevation or section view in which you can see the wall that you want to edit.
 Select the wall.

Edit the Profile of a Wall

- 3. In the *Modify* | *Walls* tab>Mode panel, click (Edit Profile). The wall is outlined in magenta indicating the profile of the wall.
- 4. In the *Modify* | *Walls>Edit Profile* tab>Draw panel, use the tools to modify the profile sketch of the wall, as shown on the left in Figure 7–12.

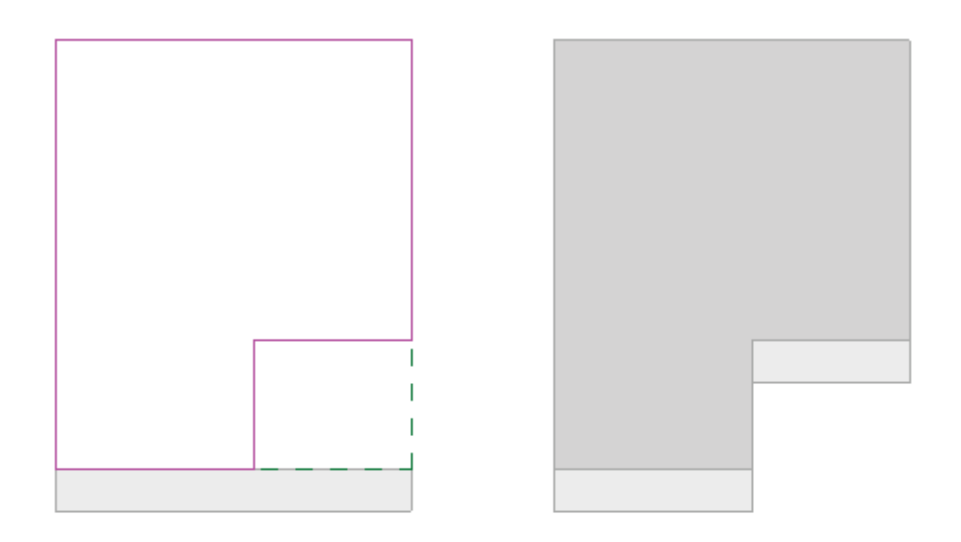

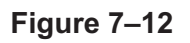

- 5. Once the profile is complete, click ✓ (Finish Edit Mode) in the Mode panel. The footing now follows the new profile as shown on the right in Figure 7–12.
- 6. Press <Esc> or click  $\bigcirc$  (Modify) to clear the selection.

The sketch must form a continuous loop. Verify that the lines are clean without any gaps or overlaps. Use any of the tools in the Modify panel to clean up the sketch.

| Place an Isolated Footing                                                                                                    |
|----------------------------------------------------------------------------------------------------|
| <ol> <li>Open a plan view at the height at which you want to place the<br/>footing, such as a T.O. Footing structural floor plan.</li> </ol>                                                                                                    |
| <ol> <li>In the <i>Structure</i> tab&gt;Foundation panel, click (Isolated) to start the <b>Structural Foundation: Isolated</b> command.</li> <li>In the Type Selector, select a footing type.</li> <li>In the drawing, click to place the individual footing as shown in Figure 7–13.</li> </ol>       |
| Figure 7–13                                                                                                    |
| 5. To add more than one footing at a time, in the <i>Modify</i>   <i>Place</i>                                                                                                    |
| <i>Isolated Foundation</i> tab>Multiple panel, select 🛱 (At Grids)                                                                                                    |
| or $\mathbb{I}$ (At Columns) and select the grids or columns.                                                                                                    |
| 6. Press <esc> or <math>^{igstyle}</math> (Modify) to end the command.</esc>                                                                                                    |
| If the material of the wall footing and the material of the<br>isolated footing are the same they automatically join, as<br>shown in Figure 7–14.                                                                                                    |
|                                                                                                    |
| Figure 7–14                                                                                                    |
| An isolated footing attaches itself to the bottom of the component.                                                                                                    |
| Instead of adding extra levels for foundations, you can place<br>foundation elements at the lowest floor level and then change<br>the Base Offset parameter for the columns and walls to lower<br>the footing below the floor. The foundation elements move<br>with the base of the walls and columns. |
|                                                                                                    |

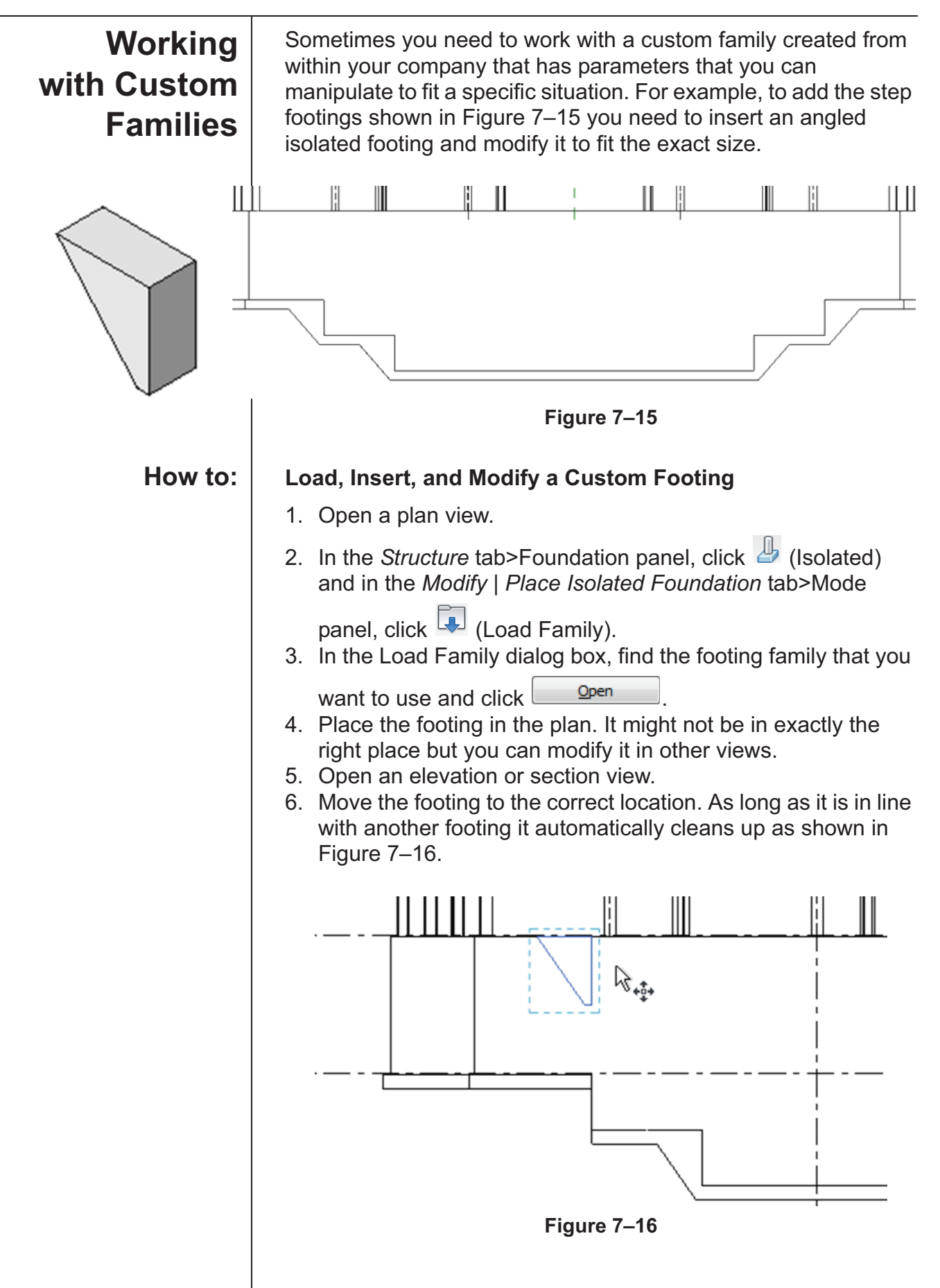

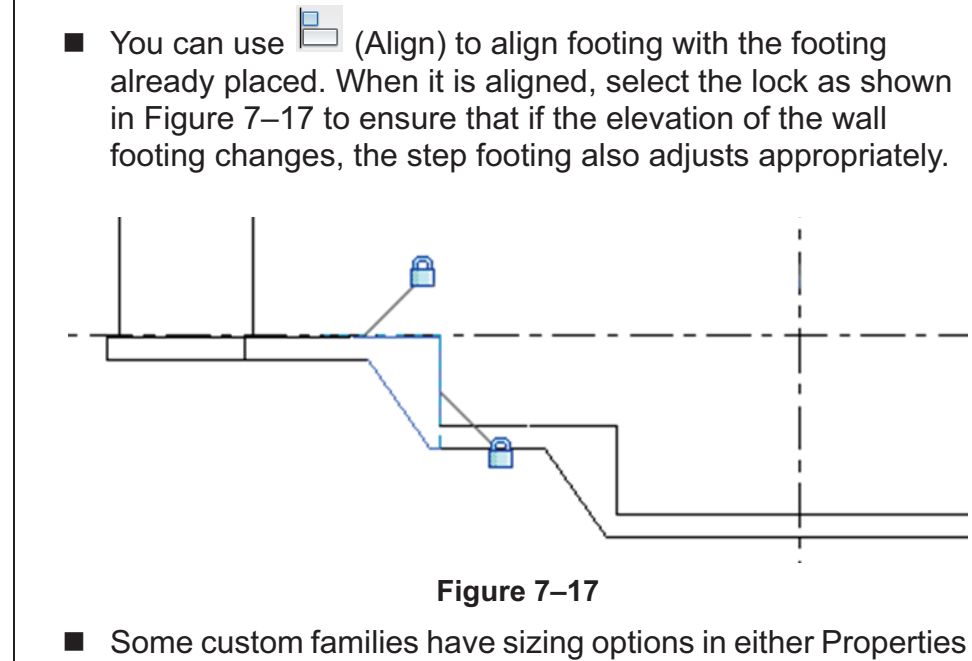

(per instance) or in the Type Properties as shown in Figure 7–18 so that you can create additional types in various sizes as needed in the project.

| Parameter        |             |
|------------------|-------------|
| Dimensions       |             |
| Width            | 2' 0"       |
| Height           | 5' 0"       |
| Length           | 4' 0"       |
| Bottom Extension | 0' 6"       |
| Identity Data    |             |
| Assembly Code    | A 10 10 100 |

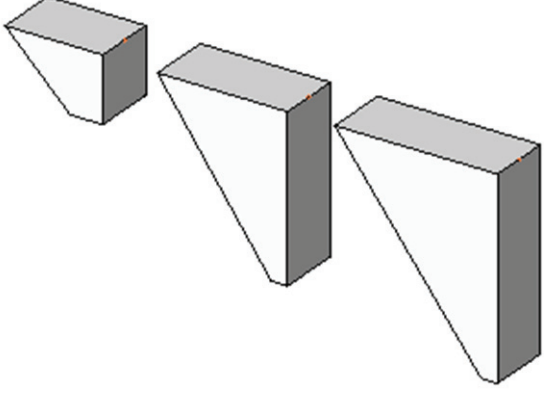

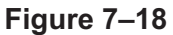

7.3 Piers and Pilasters

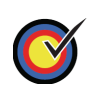

Create custom column sizes.

The Autodesk Revit Structure software does not have specific categories for piers and pilasters. If you need to create these elements, the best method is to use concrete columns as shown in Figure 7–19. You can then analyze them as part of the foundation system and independently schedule them from the main steel column schedule. A concrete column also automatically embeds itself into a concrete wall.

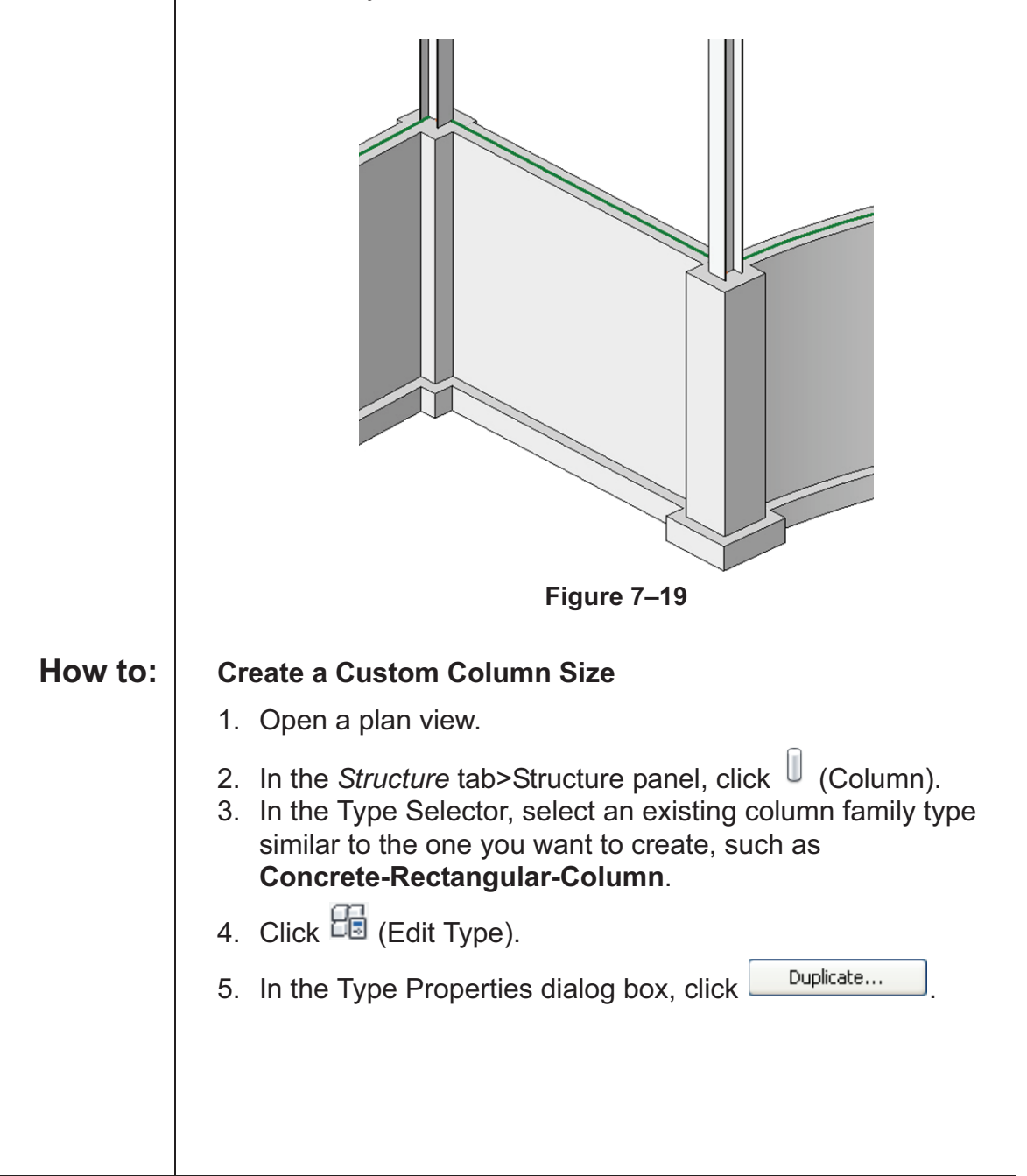

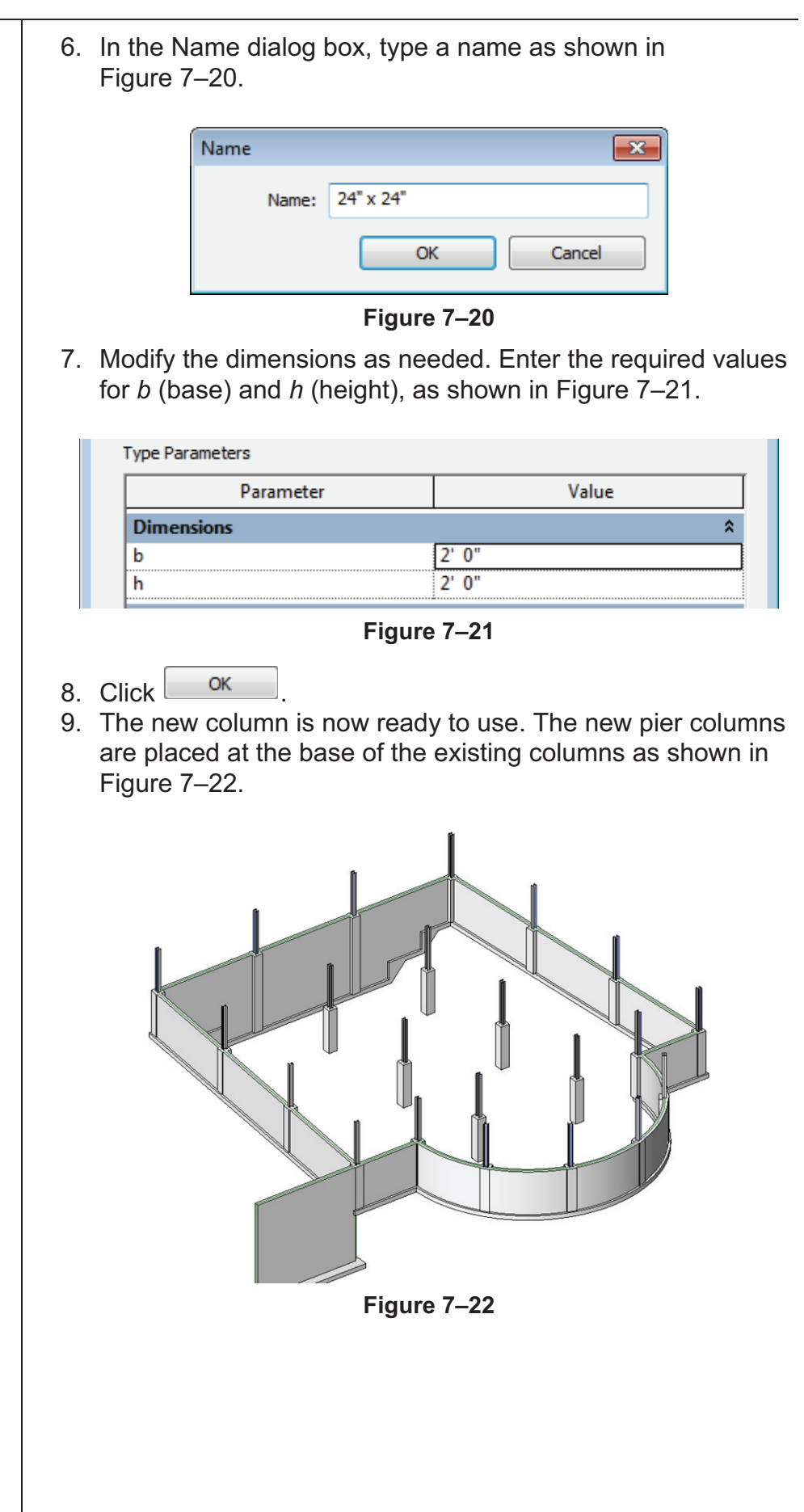

7.4 Slab Foundations

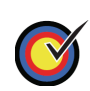

Create slab foundations.

Part of a foundation system can be a structural slab (slab on grade), as shown in Figure 7–23. Slabs are system families. This type of family resides within the model and cannot be saved to a separate RFA file like most other families in the software. As a result, slabs have additional properties within the model itself. After you create a structural slab you can add and modify the slab edges.

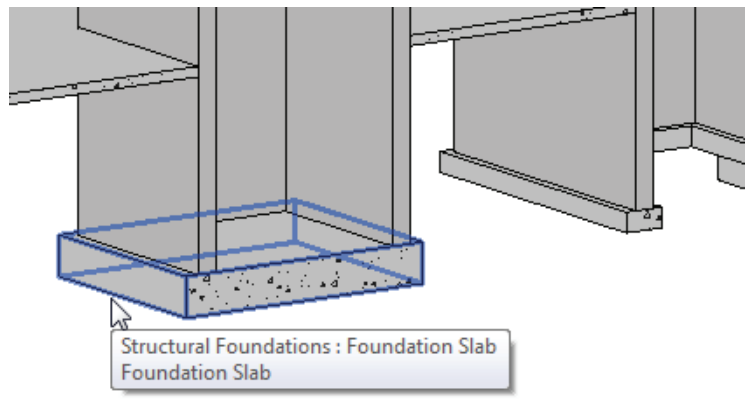

Figure 7–23

How to:

```
Place a Structural Slab
```

- 1. In the *Structure* tab>Foundation panel, click (Slab) to start the **Structural Foundation: Slab** command.
- 2. In the Type Selector, select the slab type you want to use.
- 3. In the *Modify* | *Create Floor Boundary* tab>Draw panel, use the following options to create a closed boundary:
  - Use the Draw tools, such as (Line) or (Pick Lines) when the slab is not defined by walls or a structure and is free-floating
  - Use I (Pick Walls) when walls define the perimeter
  - Use (Pick Supports) and select structural walls or beams when the slab is supported by beams.
- 4. In the *Modify* | *Create Floor Boundary* tab>Mode panel, click

(Finish Edit Mode).

5. Deselect the slab if you are finished with it.

Boundaries created by **Pick Walls** and **Pick Supports** ensure that the slab adjusts if the footprint of the building changes.

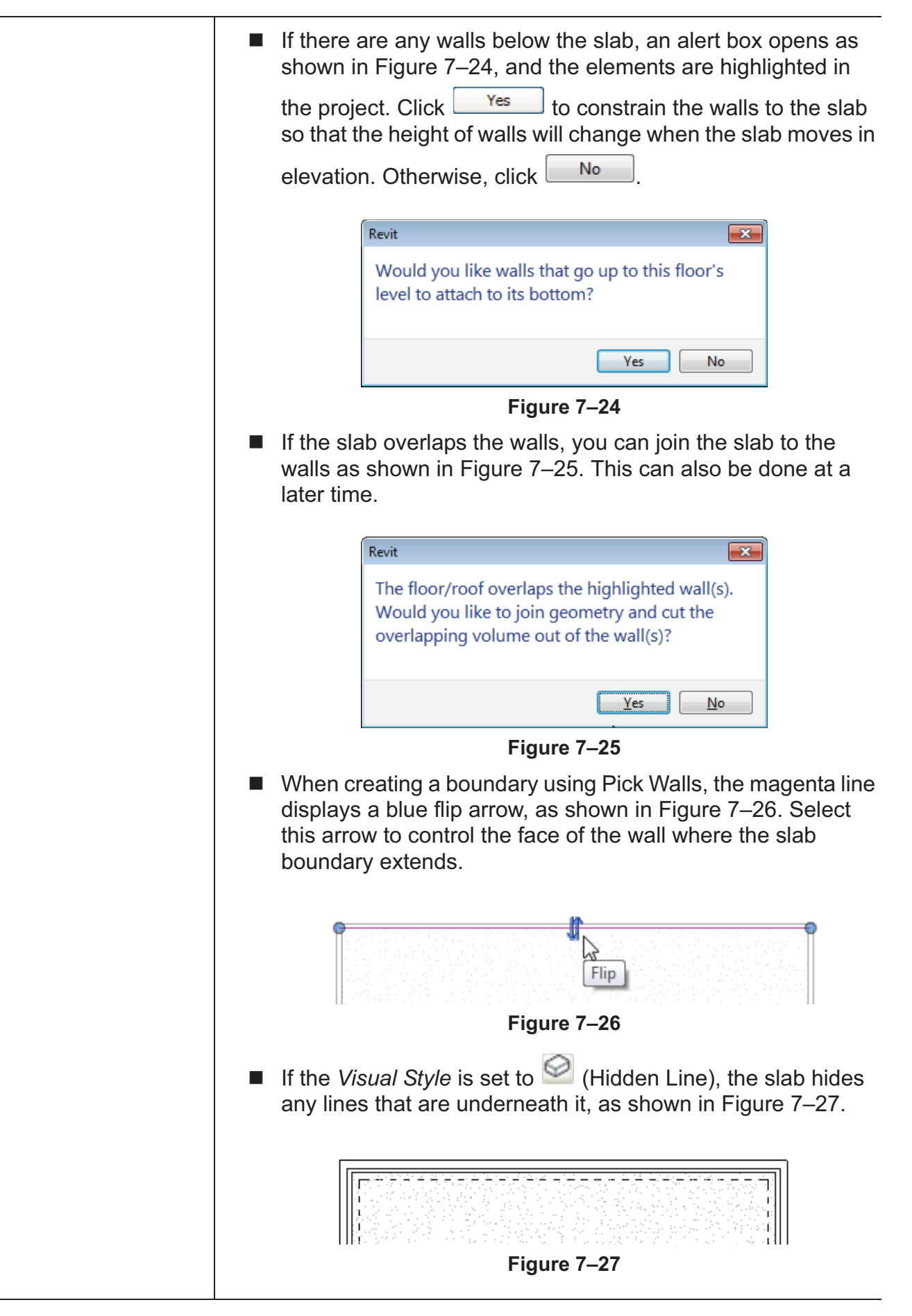

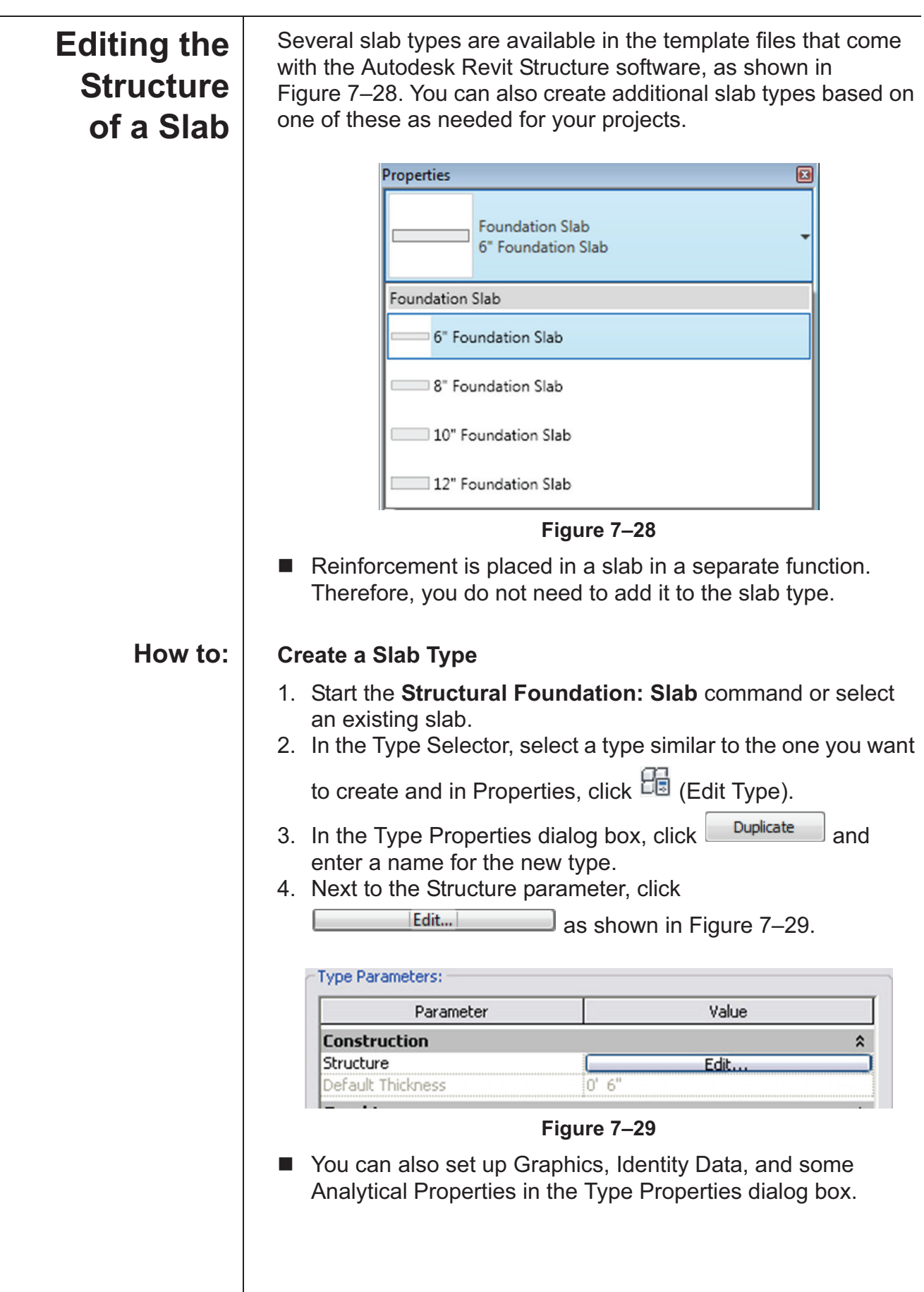

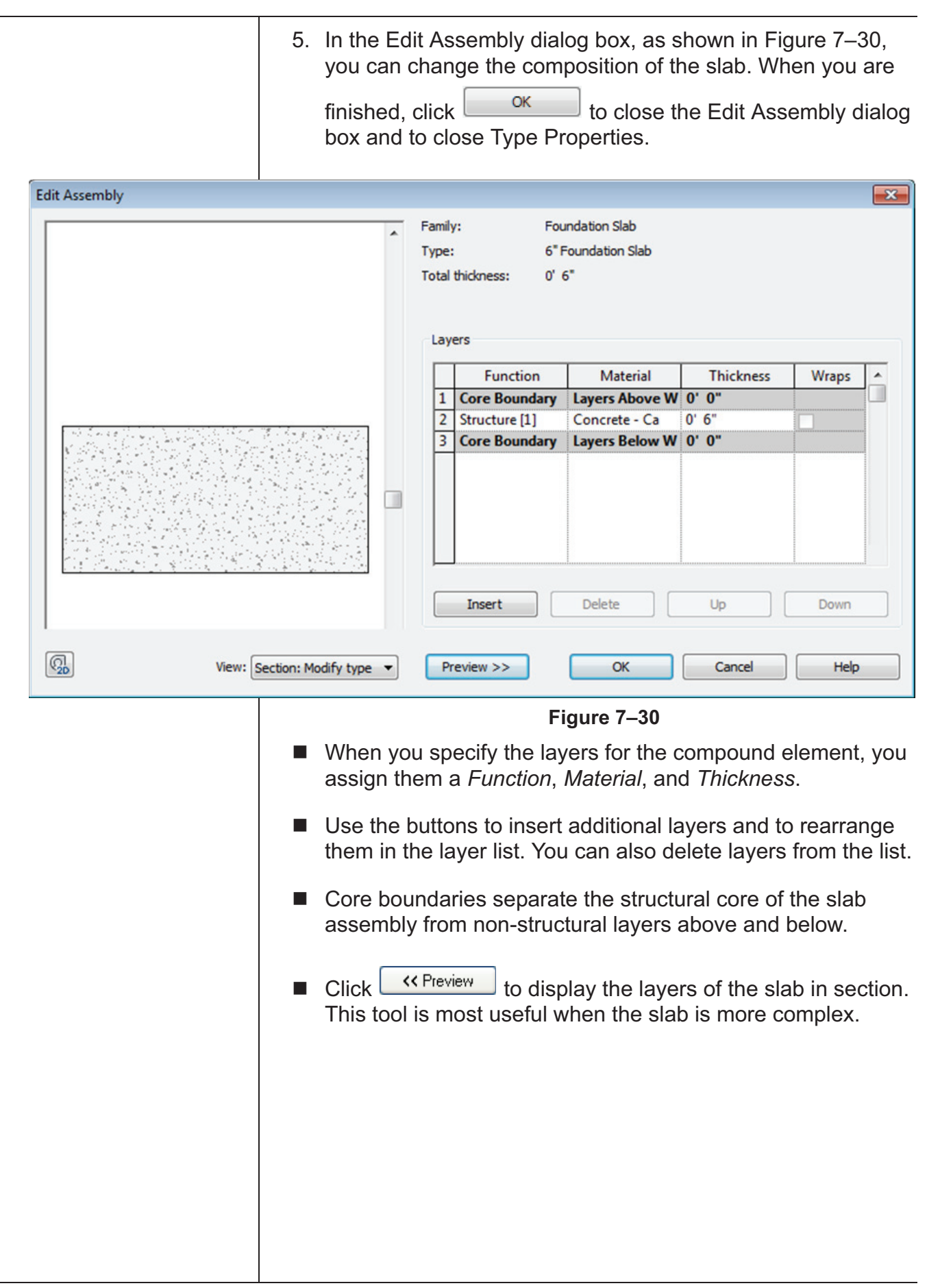

|                                                                                           | -                                                                                                    |
|-------------------------------------------------------------------------------------------|----------------------------------------------------------------------------------------------------|
| Slab Edges                                                                                | You can add elements to a slab for a haunched or thickened slab<br>edge, as shown in Figure 7–31. Once the slab edge is in place it<br>needs to be joined to the slab.                                                                                                    |
|                                                                                           | Slab Edges : Slab Edge : Slab Edge                                                                                                    |
| Howton                                                                                    |                                                                                                    |
| How to:                                                                                   | Place a Slab Edge                                                                                                    |
|                                                                                           | 1. Open a 3D view showing the slab.                                                                                                    |
|                                                                                           | 2. In the Structure tab>Foundation panel, expand $\rightarrow$ (Slab)                                                                                                    |
|                                                                                           | <ol> <li>In the Type Selector, select the slab edge type.</li> <li>Select the edges of the slab where you want to apply the slab edge as shown in Figure 7–32. You can use <tab> to highlight and select all sides of the slab.</tab></li> </ol>                                                |
|                                                                                           | Structural Foundations : Foundation Slab<br>Foundation Slab : Reference                                                                                                    |
|                                                                                           | Figure 7–32                                                                                                    |
|                                                                                           | 5. Press <esc> twice or click <math>\bigcirc</math> (Modify).</esc>                                                                                                    |
|                                                                                           | <ol> <li>In the <i>Modify</i> tab&gt;Geometry panel, click (Join).</li> <li>Select the elements that you want to join together. (Move your cursor over the outside edge of the slab to select it.)The slab edge connects with the slab as shown in the section views in Figure 7–33.</li> </ol> |
| <i>If the material is not exactly the same, a thin line still separates the elements.</i> | Before Join After Join                                                                                                    |
|                                                                                           | Figure 7–33                                                                                                    |
|                                                                                           |                                                                                                    |

#### Hint: Temporary Hide/Isolate

You might want to temporarily hide elements from a view, modify the project, and then restore the elements. Instead of completely turning the elements off, you can use

(Temporary Hide/Isolate) in the View Control Bar. The Temporary Hide/Isolate status is not saved with the project.

Select the elements you want to hide (make invisible) or isolate (keep visible while all other elements are hidden) and click

(Temporary Hide/Isolate). Select the method you want to use, as shown in Figure 7–34.

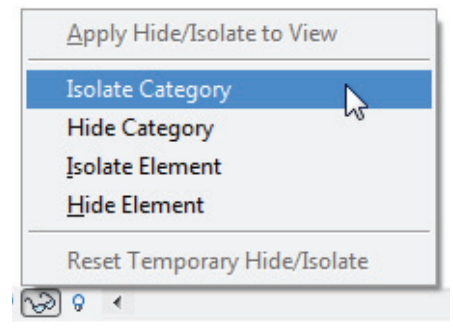

Figure 7–34

The elements or category are hidden or isolated. A cyan border displays around the view with a note in the upper left corner, as shown in Figure 7–35. It indicates that the view contains temporarily hidden or isolated elements.

Temporary Hide/Isolate

#### Figure 7–35

- Click (Temporary Hide/Isolate) again and select Reset
   Temporary Hide/Isolate to restore the elements to the view.
- If you want to permanently hide the elements in the view, select Apply Hide/Isolate to View.
- The temporary hide/isolate settings do not affect printing.

## **Practice 7a**

## **Adding Foundations**

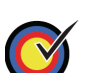

Create a foundation plan view.

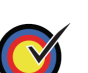

Create and apply wall footings

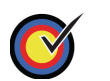

Create a new column type so that you can add concrete piers.

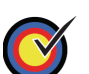

Place isolated footings at the base of each pier.

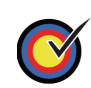

Add slab foundations with an edge for elevator shafts.

In this practice you will create and add wall footings, piers (a type of column), isolated footings, and slab foundations, as shown in Figure 7–36.

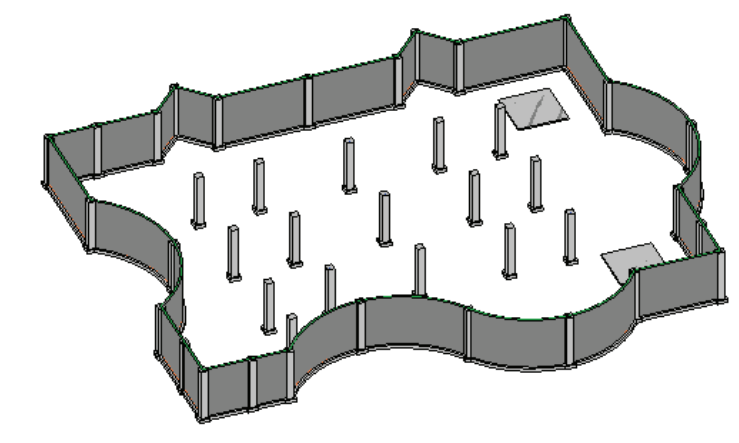

Figure 7–36

Task 1 - Create a foundation plan view.

- 1. Open the file **Syracuse-Suites-Foundations.rvt** in your class files folder.
- In the Project Browser, right click on the Structural Plans: 00 GROUND FLOOR view and select Duplicate View> Duplicate with Detailing.
- 3. Right-click on the new view and *Rename* it **FOUNDATION PLAN**.
- 4. In Properties, in the *Extents* area next to View Range, click

Estimated time for completion: 20 minutes

The steel columns have been hidden in this view for clarity.

| 5. | In the View Range dialog box, change the <i>Bottom:</i> to <b>Level</b> |
|----|-------------------------------------------------------------------------|
|    | Below (T.O. FOOTING) and the View Depth to Level Below                  |
|    | (T.O. FOOTING) as shown in Figure 7–37.                                 |

| Vie                            | w Range                                                    |                                                                                                    |                                                                                                    |                                                                                                    | <b>-</b> ×-                                    |
|--------------------------------|------------------------------------------------------------|----------------------------------------------------------------------------------------------------|----------------------------------------------------------------------------------------------------|----------------------------------------------------------------------------------------------------|------------------------------------------------|
| -                              | Primary Range                                              |                                                                                                    |                                                                                                    |                                                                                                    |                                                |
|                                | Top:                                                       | Associated Level (00 G                                                                                                    | GROU 🔻                                                                                                    | Offset:                                                                                                    | 2' 0"                                          |
|                                | Cut plane:                                                 | Associated Level (00 G                                                                                                    | GROU 🔻                                                                                                    | Offset:                                                                                                    | 1' 0"                                          |
|                                | Bottom:                                                    | Level Below (T.O. FOC                                                                                                    | DTING 🔻                                                                                                    | Offset:                                                                                                    | -4' 0"                                         |
| -1                             | View Depth                                                 |                                                                                                    |                                                                                                    |                                                                                                    |                                                |
|                                | Level:                                                     | Level Below (T.O. FOO                                                                                                    |                                                                                                    | Offset:                                                                                                    | -6' 0"                                         |
|                                | ОК                                                         | Cancel                                                                                                    | Арр                                                                                                    | ly                                                                                                    | Help                                           |
|                                |                                                            | Figure                                                                                                    | 7–37                                                                                                    |                                                                                                    |                                                |
|                                |                                                            |                                                                                                    |                                                                                                    |                                                                                                    |                                                |
| . Cli                          | ск <mark>ок</mark>                                         |                                                                                                    |                                                                                                    |                                                                                                    |                                                |
|                                |                                                            |                                                                                                    |                                                                                                    |                                                                                                    |                                                |
| askí                           | 2 - Croato                                                 | and apply wall                                                                                                    | footings                                                                                                    | •                                                                                                    |                                                |
|                                |                                                            |                                                                                                    |                                                                                                    |                                                                                                    |                                                |
| . In<br>Fo                     | the Projec                                                 | t Browser, naviga                                                                                                    | ate to Fa                                                                                                    | <i>milies&gt;s</i><br>Right-cli                                                                             | S <i>tructural</i><br>ck on Bearin             |
| . In<br><i>Fo</i><br>Fo<br>Fig | the Projec<br><i>undations</i><br>oting – 36<br>gure 7–38. | t Browser, naviga<br>> <i>Wall Foundation</i><br>" x 12" and selec                                                                                                    | ate to <i>Fa</i><br>n node. F<br>t <b>Duplic</b> a                                                                                       | <i>milies&gt;S</i><br>Right-clie<br><b>ate</b> , as s                                                       | S <i>tructural</i><br>ck on Bearin<br>shown in |
| . In<br><i>Fo</i><br>Fo<br>Fig | the Projec<br>undations<br>oting – 36<br>gure 7–38.        | t Browser, naviga<br>> <i>Wall Foundation</i><br>" x 12" and selec                                                                                                    | ate to <i>Fa</i><br>n node. F<br>t <b>Duplic</b>                                                                                         | milies>\$<br>Right-cliu<br>ate, as s                                                                        | S <i>tructural</i><br>ck on Bearin<br>shown in |
| . In<br><i>Fo</i><br>Fo<br>Fig | the Projec<br>undations<br>oting – 36<br>gure 7–38.        | t Browser, naviga<br>> <i>Wall Foundation</i><br>" x 12" and selec                                                                                                    | ate to <i>Fa</i><br>n node. F<br>t <b>Duplic</b>                                                                                         | milies>S<br>Right-clie<br>ate, as s                                                                         | S <i>tructural</i><br>ck on Bearin<br>shown in |
| . In<br><i>Fo</i><br>Fo<br>Fig | the Projec<br>undations<br>oting – 36<br>gure 7–38.        | t Browser, naviga<br><i>Wall Foundation</i><br>" x 12" and selec<br>Suites-Foundations- Projectairs<br>tructural Beam Systems                                                                                                    | ate to <i>Fa</i><br>n node. F<br>t <b>Duplica</b>                                                                                        | milies>S<br>Right-cliu<br>ate, as s                                                                         | Structural<br>ck on Bearin<br>shown in         |
| . In<br><i>Fo</i><br>Fo<br>Fig | the Projec<br>undations<br>oting – 36<br>gure 7–38.        | t Browser, naviga<br><i>Wall Foundation</i><br>" x 12" and selec<br>Suites-Foundations- Projectairs<br>tructural Beam Systems<br>tructural Columns                                                                                               | ate to <i>Fa</i><br>n node. F<br>at <b>Duplica</b>                                                                                       | milies>S<br>Right-clie<br>ate, as s                                                                         | S <i>tructural</i><br>ck on Bearin<br>shown in |
| . In<br><i>Fo</i><br>Fo<br>Fig | the Projec<br>undations<br>oting – 36<br>gure 7–38.        | t Browser, naviga<br><i>Wall Foundation</i><br>" x 12" and select<br>Suites-Foundations - Project<br>tairs<br>tructural Beam Systems<br>tructural Columns<br>tructural Foundations                                                               | ate to <i>Fa</i><br>n node. F<br>t <b>Duplica</b>                                                                                        | milies>S<br>Right-clie<br>ate, as s                                                                         | Structural<br>ck on Bearin<br>shown in         |
| . In<br>Fo<br>Fo<br>Fig        | the Projec<br>undations<br>oting – 36<br>gure 7–38.        | t Browser, naviga<br><i>Wall Foundation</i><br>" x 12" and select<br>Suites-Foundations- Project<br>tairs<br>tructural Beam Systems<br>tructural Columns<br>tructural Foundations<br>                                                            | ate to <i>Fa</i><br>n node. F<br>at <b>Duplic</b>                                                                                        | milies>\$<br>Right-cliu<br>ate, as s                                                                        | Structural<br>ck on Bearin<br>shown in         |
| . In<br>Fo<br>Fo<br>Fig        | the Projec<br>undations<br>oting – 36<br>gure 7–38.        | t Browser, naviga<br><i>Wall Foundation</i><br>" x 12" and selec<br>Suites-Foundations- Project<br>tairs<br>tructural Beam Systems<br>tructural Columns<br>tructural Foundations<br>                                                             | ate to <i>Fa</i><br>n node. F<br>et <b>Duplica</b>                                                                                       | milies>S<br>Right-clie<br>ate, as s                                                                         | S <i>tructural</i><br>ck on Bearin<br>shown in |
| . In<br>Fo<br>Fo<br>Fig        | the Projec<br>undations<br>oting – 36<br>gure 7–38.        | t Browser, naviga<br><i>Wall Foundation</i><br>" x 12" and select<br>Suites-Foundations- Project<br>tairs<br>tructural Beam Systems<br>tructural Columns<br>tructural Foundations<br>Footing-Rectangular<br>Foundation Slab<br>Bearing Footing - | ate to <i>Fa</i><br>n node. F<br>at <b>Duplica</b>                                                                                       | milies>S<br>Right-cliu<br>ate, as s                                                                         | Structural<br>ck on Bearin<br>shown in         |
| . In<br>Fo<br>Fo<br>Fig        | the Projec<br>undations<br>oting – 36<br>gure 7–38.        | t Browser, naviga<br><i>Wall Foundation</i><br>" x 12" and select<br>Suites-Foundations- Project<br>tairs<br>tructural Beam Systems<br>tructural Columns<br>tructural Foundations<br>                                                            | ate to <i>Fa</i><br>n node. F<br>t <b>Duplica</b><br>ect Browser                                                                         | milies>S<br>Right-clie<br>ate, as s                                                                         | Structural<br>ck on Bearin<br>shown in         |
| . In<br>Fo<br>Fo<br>Fig        | the Project<br>undations<br>oting – 36<br>gure 7–38.       | t Browser, naviga<br><i>Wall Foundation</i><br>" x 12" and select<br>suites-Foundations- Project<br>tairs<br>tructural Beam Systems<br>tructural Columns<br>tructural Foundations<br>                                                            | ate to Fa<br>n node. F<br>t Duplica<br>ect Browser                                                                                       | milies>S<br>Right-clie<br>ate, as s                                                                         | Structural<br>ck on Bearin<br>shown in         |
| . In<br>Fo<br>Fo<br>Fig        | the Projec<br>undations<br>oting – 36<br>gure 7–38.        | t Browser, naviga<br><i>Wall Foundation</i><br>" x 12" and select<br>Suites-Foundations- Project<br>tairs<br>tructural Beam Systems<br>tructural Columns<br>tructural Foundations<br>                                                            | ect Browser  Duplica  Duplica  Delete Copy to Rename                                                                                     | milies>S<br>Right-clie<br>ate, as s<br>te<br>Clipboard                                                      | Structural<br>ck on Bearin<br>shown in         |
| . In<br>Fo<br>Fo<br>Fig        | the Projec<br>undations<br>oting – 36<br>gure 7–38.        | t Browser, naviga<br><i>Wall Foundation</i><br>" x 12" and select<br>Suites-Foundations - Project<br>tairs<br>tructural Beam Systems<br>tructural Columns<br>tructural Foundations<br>                                                           | ate to Fa<br>n node. F<br>t Duplica<br>ect Browser<br>Duplica<br>Delete<br>Copy to<br>Rename                                             | milies>S<br>Right-clie<br>ate, as s                                                                         | Structural<br>ck on Bearin<br>shown in         |
| . In<br>Fo<br>Fo<br>Fig        | the Project<br>undations<br>oting – 36<br>gure 7–38.       | t Browser, naviga<br><i>Wall Foundation</i><br>" x 12" and select<br>Suites-Foundations - Project<br>tairs<br>tructural Beam Systems<br>tructural Columns<br>tructural Foundations<br>                                                           | ate to Fa.<br>n node. F<br>t Duplica<br>ect Browser<br>Duplica<br>Delete<br>Copy to<br>Rename<br>Select A                                | milies>S<br>Right-clie<br>ate, as s<br>E<br>Clipboard<br>e<br>Il Instances                                  | Structural<br>ck on Bearin<br>shown in         |
| . In<br>Fo<br>Fo<br>Fig        | the Projec<br>undations<br>oting – 36<br>gure 7–38.        | t Browser, naviga<br><i>Wall Foundation</i><br>" x 12" and select<br>Suites-Foundations- Project<br>tairs<br>tructural Beam Systems<br>tructural Columns<br>tructural Foundations<br>                                                            | ate to <i>Fa</i><br>n node. F<br>t <b>Duplica</b><br>ect Browser<br>Duplica<br>Delete<br>Copy to<br>Rename<br>Select A<br>Create I       | milies>S<br>Right-clie<br>ate, as s<br>te<br>Clipboard<br>e<br>Ul Instances<br>instance                     | Structural<br>ck on Bearin<br>shown in         |
| . In<br>Fo<br>Fo<br>Fig        | the Projec<br>undations<br>oting – 36<br>gure 7–38.        | t Browser, naviga <i>Wall Foundation</i> " x 12" and select " x 12" and select " Suites-Foundations- Projet tairs tructural Beam Systems tructural Columns tructural Foundations                                                                 | ate to Fa<br>n node. F<br>t Duplica<br>ect Browser<br>Duplica<br>Delete<br>Copy to<br>Rename<br>Select A<br>Create I<br>Match            | milies>S<br>Right-clie<br>ate, as s                                                                         | Structural<br>ck on Bearin<br>shown in         |
| . In<br>Fo<br>Fo<br>Fiç        | the Projec<br>undations<br>oting – 36<br>gure 7–38.        | t Browser, naviga<br><i>Wall Foundation</i><br>" x 12" and select<br>suites-Foundations - Project<br>tairs<br>tructural Beam Systems<br>tructural Columns<br>tructural Foundations<br>                                                           | ate to Fa<br>n node. F<br>t Duplica<br>ect Browser<br>Duplica<br>Delete<br>Copy to<br>Rename<br>Select A<br>Create I<br>Match<br>Type Pr | milies>S<br>Right-clie<br>ate, as s<br>E<br>Clipboard<br>e<br>Of Clipboard<br>e<br>Il Instances<br>instance | Structural<br>ck on Bearin<br>shown in         |

Figure 7–38

| 2.       | Right-click on the copy and se                                                                                                    | elect <b>Rename</b> .                                                                            |  |  |
|----------|----------------------------------------------------------------------------------------------------|--------------------------------------------------------------------------------------------------|--|--|
| 3.       | Name the new footing <b>Bearing Footing – 24" x 12"</b> .                                                                                                    |                                                                                                  |  |  |
| 4.       | Click on the new bearing footing type.                                                                                                    |                                                                                                  |  |  |
| 5.       | <ol> <li>In the Type Properties dialog box, in the <i>Dimensions</i><br/>category, set the <i>Width</i> to 2'-0" as shown in Figure 7–39.</li> </ol>                                                                               |                                                                                                  |  |  |
|          | Type Parameters                                                                                                    |                                                                                                  |  |  |
|          | Parameter                                                                                                    | Value                                                                                            |  |  |
|          | Materials and Finishes                                                                                                    | *                                                                                                |  |  |
|          | Structural Material Co                                                                                                    | ncrete - Cast-in-Place Concret                                                                   |  |  |
|          | Structural                                                                                                    | *                                                                                                |  |  |
|          | Structural Usage Bea                                                                                                    | ring                                                                                             |  |  |
|          | Dimensions                                                                                                    | *                                                                                                |  |  |
|          | Width 2'                                                                                                    | )"                                                                                               |  |  |
|          | Foundation Thickness 1'                                                                                                    | )"<br>E                                                                                          |  |  |
|          | Do Not Break At Inserts                                                                                                    | ,                                                                                                |  |  |
| 7.<br>8. | <ol> <li>Onlock</li> <li>In the <i>Structure</i> tab&gt;Foundation panel, click  (Wall) or type FT.</li> <li>In the Type Selector, select the new Wall Foundation: Bearing Footing - 24" x 12" as shown in Figure 7–40.</li> </ol> |                                                                                                  |  |  |
|          | Properties                                                                                                    |                                                                                                  |  |  |
|          | Wall Foundation<br>Bearing Footing                                                                                                    | - 24" x 12"                                                                                      |  |  |
|          | Wall Foundation                                                                                                    |                                                                                                  |  |  |
|          | Bearing Footing - 24" x                                                                                                    | 12"                                                                                              |  |  |
|          | Bearing Footing - 36" x                                                                                                    | 12"                                                                                              |  |  |
|          | Retaining Footing - 24"                                                                                                    | x 12" x 12"                                                                                      |  |  |
|          | Figure                                                                                                    | 7–40                                                                                             |  |  |
| 9.       | Hover your cursor over one of <tab> to highlight the entire w walls. The footing is placed ur</tab>                                                                                                    | the foundation walls and press<br>vall system. Click to select the<br>oder the entire structure. |  |  |
| 10       | J. Press <esc> or click 🤲 (Moc</esc>                                                                                                    | ity) to end the command.                                                                         |  |  |

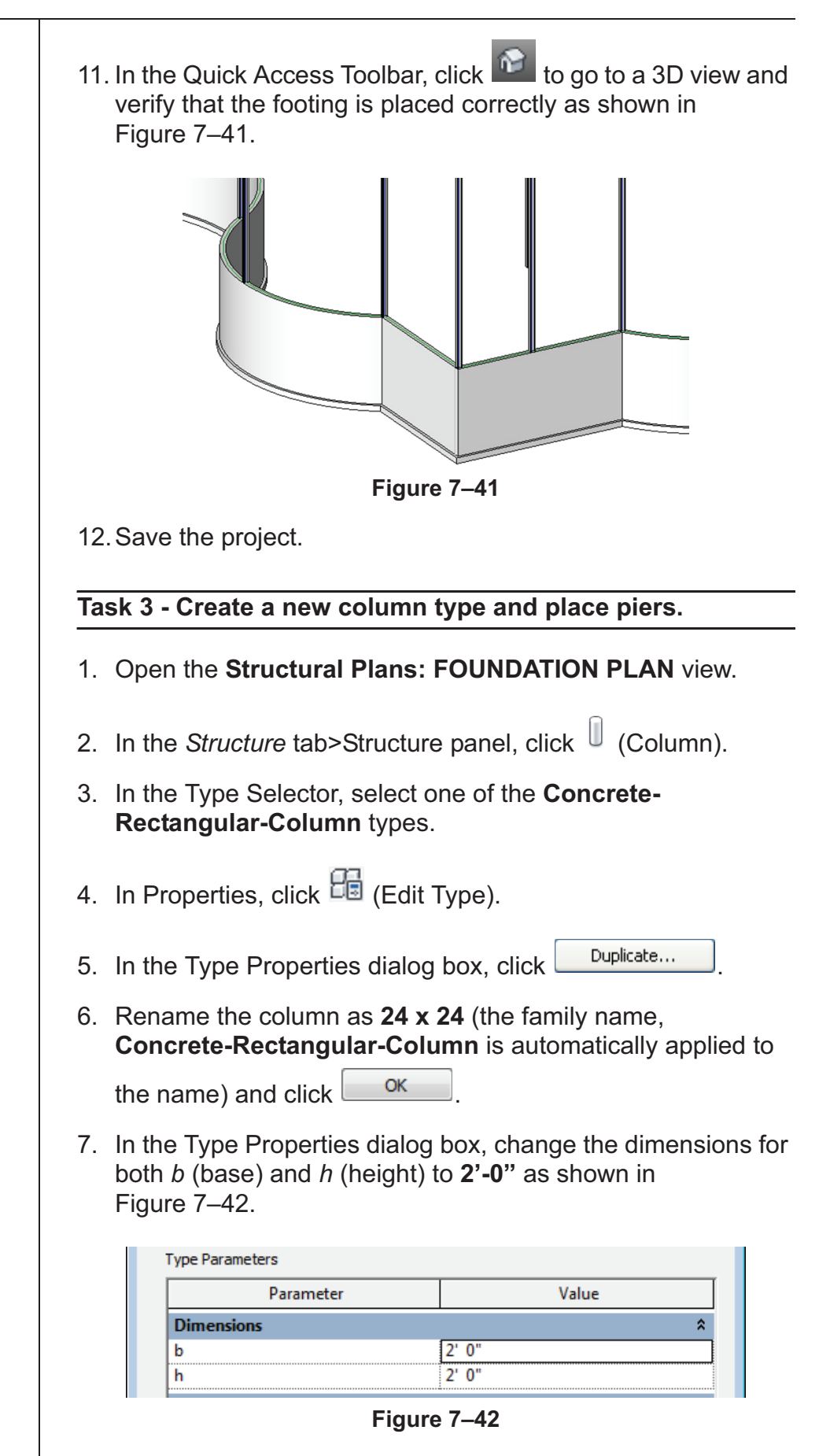

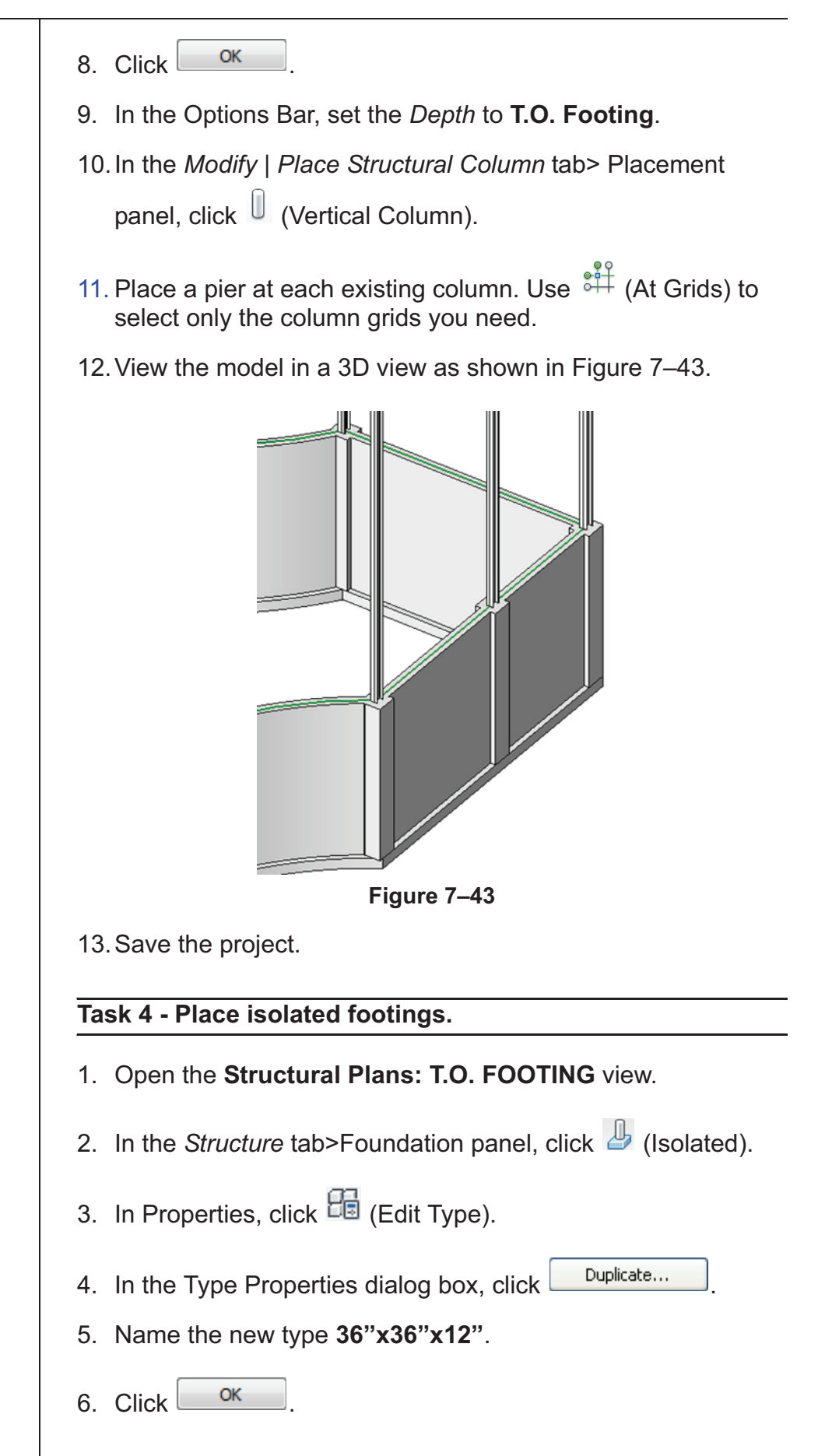

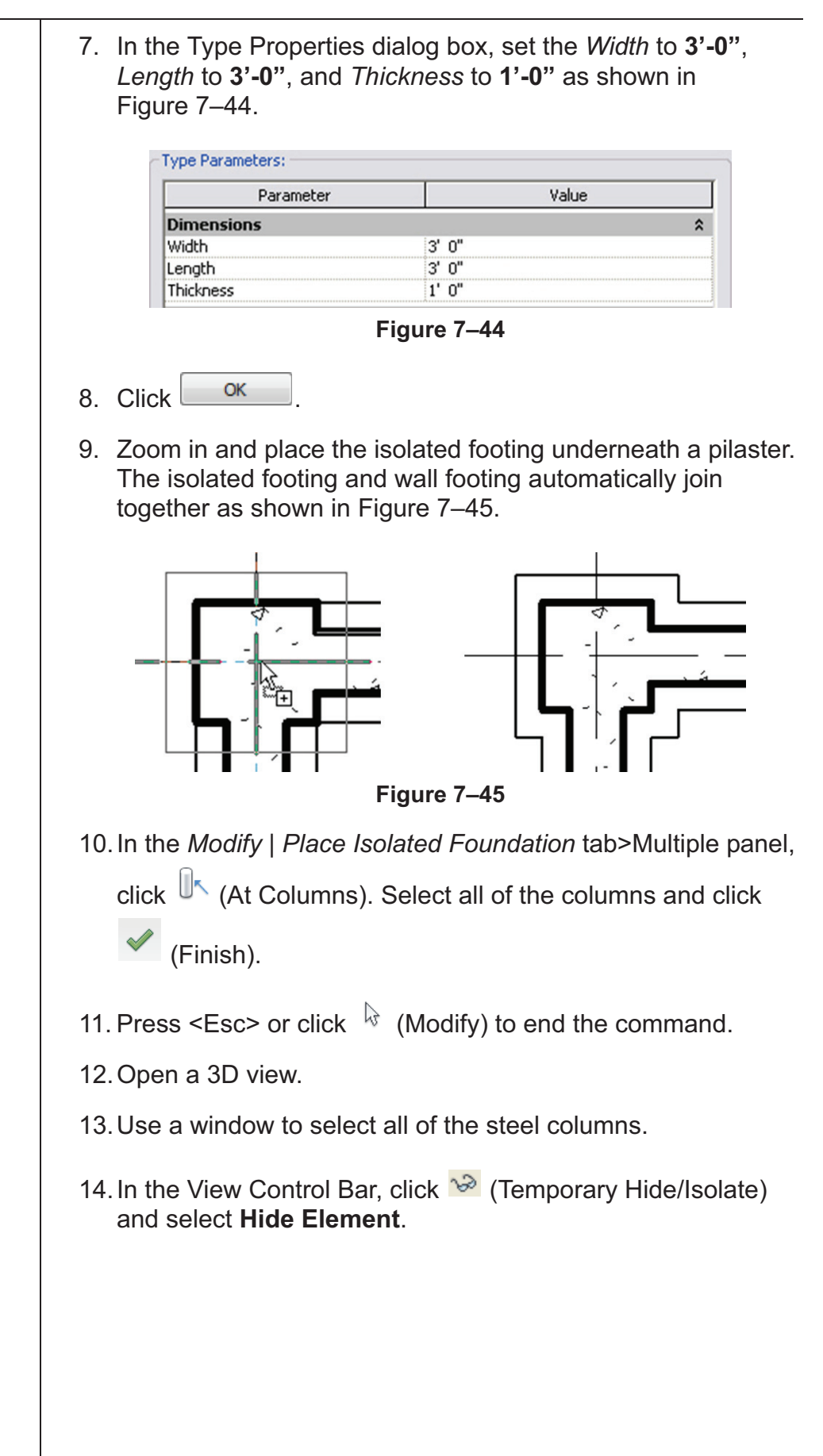

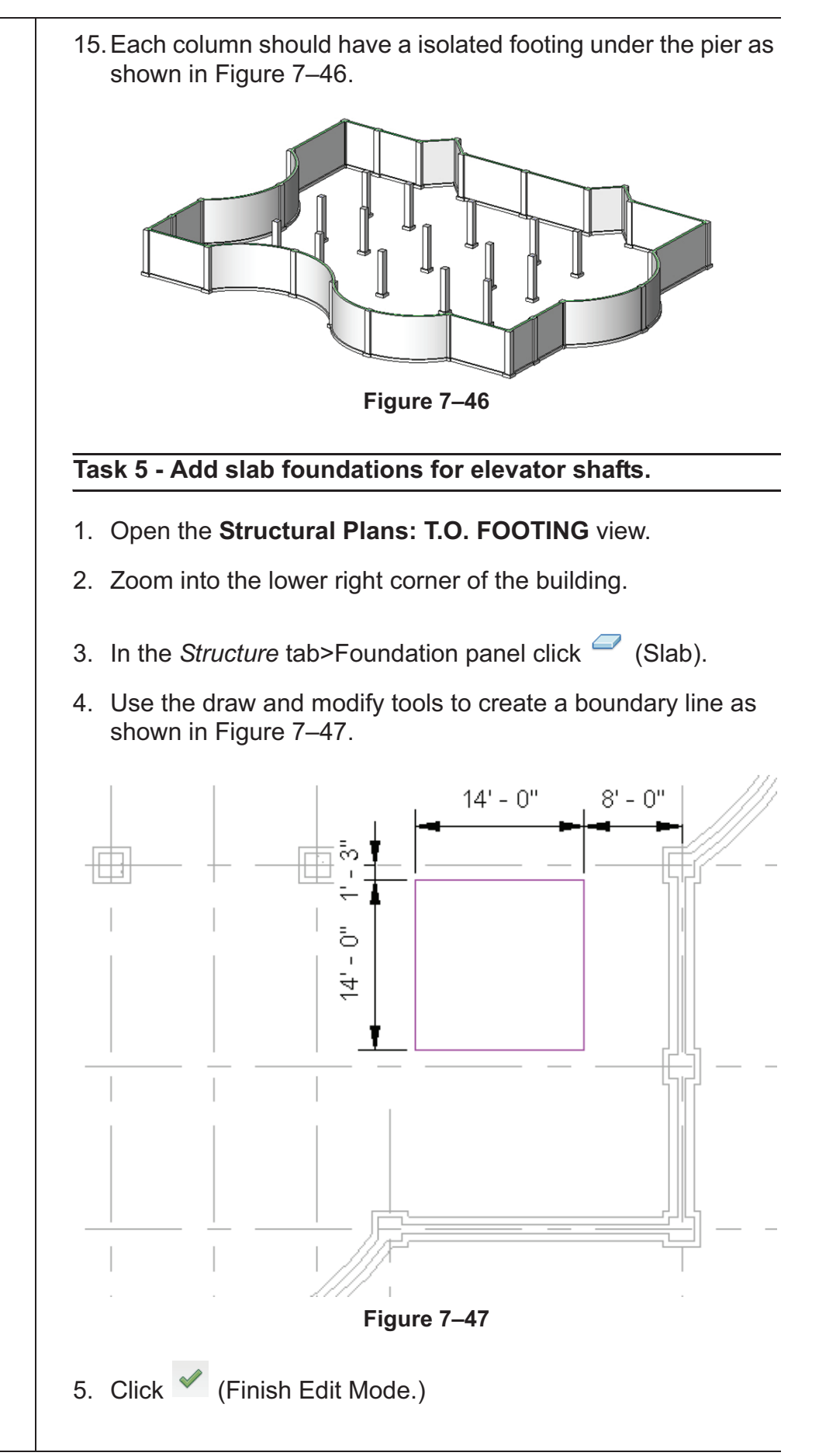

The dimensions are for reference only.

If you add a slab edge in a plan view, the software selects the top edge of the slab rather than the bottom.

#### Task 6 - Add a slab edge to the slab.

- 1. Open a 3D view and orient it so that the slab is visible. Zoom in to the top and bottom of the slab.
- Select the bottom edges of the slab, as shown in Figure 7–48. Rotate the view as needed to see the edges.

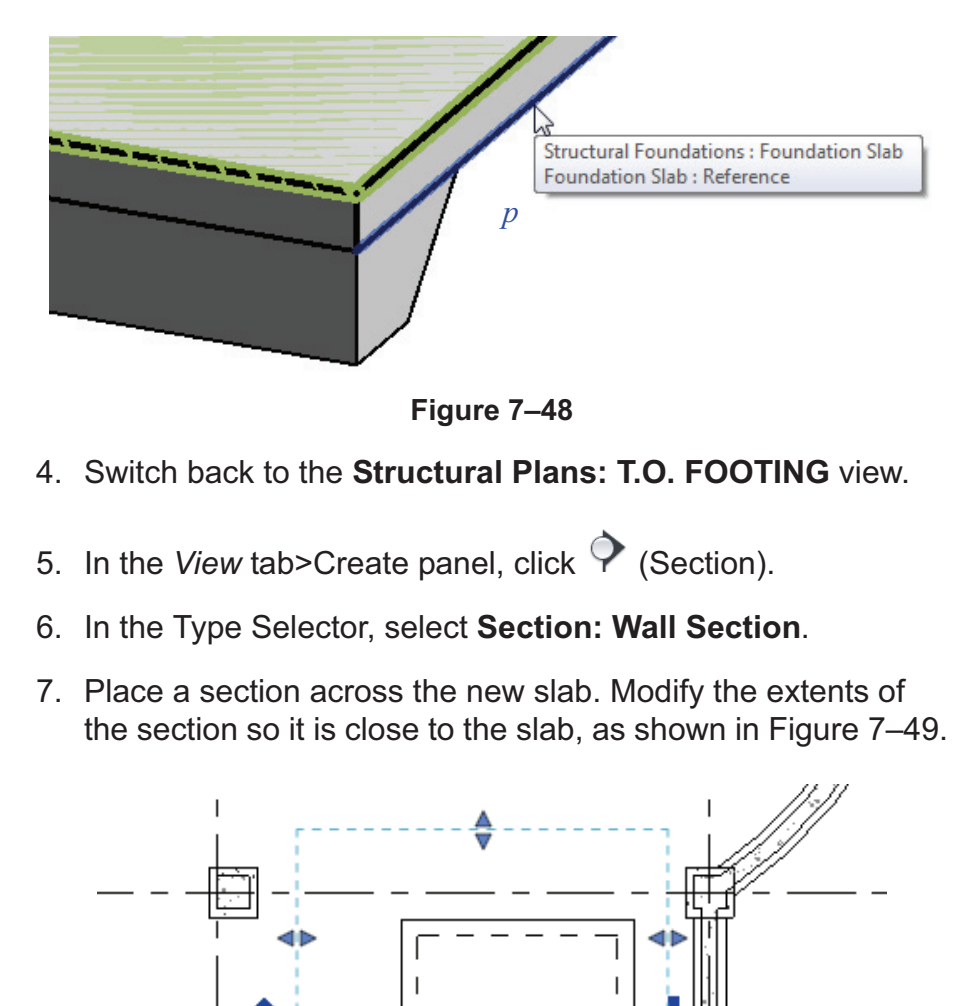

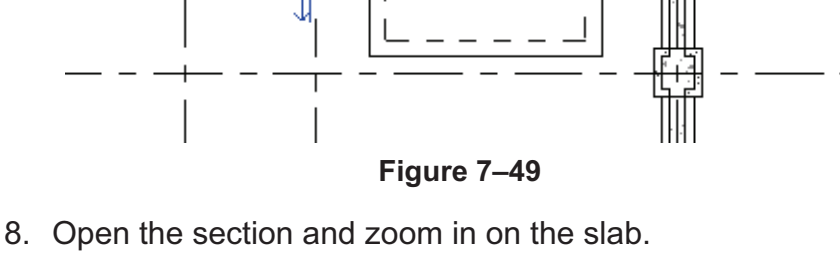

Ð

| 9. To join the slab and slab edge together, in the <i>Modify</i>                                                                                                    |
|----------------------------------------------------------------------------------------------------|
| tab>Geometry panel, click 🧖 (Join). Join the foundation slab to the thickened slab edge, as shown in Figure 7–50.                                                                      |
|                                                                                                    |
|                                                                                                    |
| Figure 7–50                                                                                                    |
| 10. Press <esc> or click <math>\begin{array}{c} &amp; \&amp; \\ \end{array}</math> (Modify) to end the command.</esc>                                                                  |
| 11. In the View Control Bar, change the Scale to 1/4"=1'-0", set                                                                                                    |
| the <i>Detail Level</i> to <sup>IIII</sup> (Medium), and zoom in. The slab<br>edge does not display the concrete hatch because the<br>material has not been assigned to the slab edge. |
| 12. Select the slab edge. In Properties, click 🛅 (Edit Type).                                                                                                    |
| 13. In the Type Properties dialog box, in the <i>Materials and</i><br><i>Finishes</i> category, next to the Material parameter, select <b><by< b=""></by<></b>                         |
| Category> and then click (Browse).                                                                                                    |
| 14. In the Material Browser, select <b>Concrete – Cast-in-Place</b><br><b>Concrete</b> .                                                                                               |
| 15. Close the dialog boxes to return to the view. The materials now match and the slab and slab edge display joined, as shown in Figure 7–51.                                          |
|                                                                                                    |
|                                                                                                    |
| Figure 7–51                                                                                                    |
| 16. Return to the <b>Structural Plans: T.O. Footing</b> view.                                                                                                    |
| 17. Select the slab and slab edges.                                                                                                    |
|                                                                                                    |
|                                                                                                    |
|                                                                                                    |
|                                                                                                    |

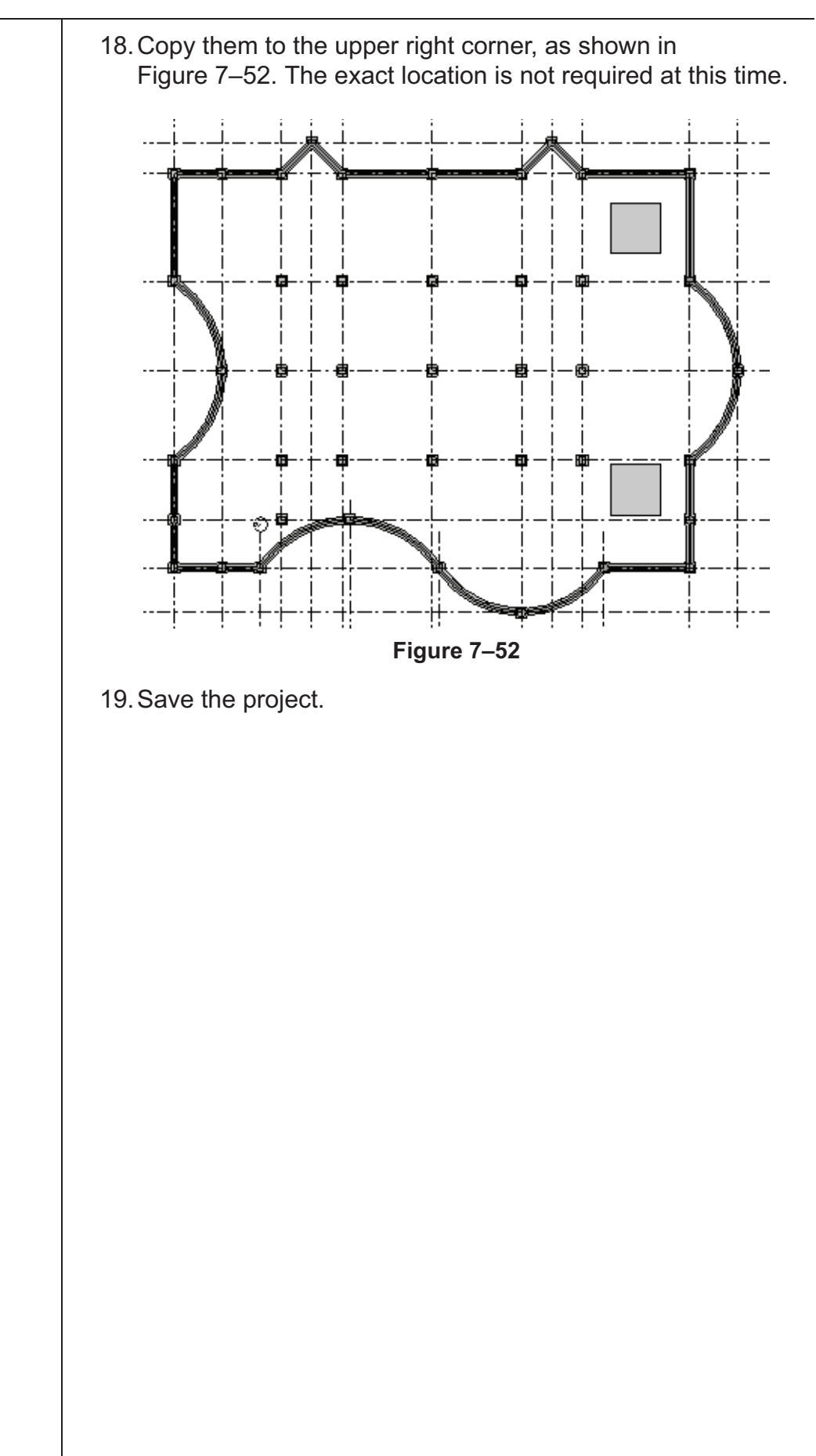

## **Chapter Review Questions**

- 1. Which command do you use to insert a pier or a pilaster?
  - a. Structural Pier
  - b. Isolated Foundation
  - c. Structural Column
  - d. Isolated Column
- 2. Which of the following methods are ways you can define slab boundaries? Select all that apply.
  - a. Sketch floors
  - b. Draw lines
  - c. Pick walls
  - d. Pick lines
- 3. Which element is the host for an isolated footing?
  - a. Column
  - b. Wall
  - c. Slab
  - d. Floor
- 4. How do you create additional column sizes?
  - a. In Properties, duplicate an existing type and change the sizes.
  - b. Start a new Autodesk Revit project and draw it there.
  - c. Import additional sizes from another project.
  - d. In the Library, load additional sizes from other families.
- 5. Which element is the host for an isolated footing?
  - a. Column
  - b. Wall
  - c. Slab
  - d. Floor

| Command Summary |                                       |                                                                                |  |  |
|-----------------|---------------------------------------|--------------------------------------------------------------------------------|--|--|
| Butte           | on Command                            | Location                                                                       |  |  |
|                 | Edit Profile                          | Ribbon: Modify   Walls tab> Mode panel                                         |  |  |
|                 | Structural<br>Foundation:<br>Slab     | <ul> <li>Ribbon: Structure tab&gt;Foundation<br/>panel, expand Slab</li> </ul> |  |  |
| P               | Structural<br>Foundation:<br>Wall     | Ribbon: Structure tab>Foundation<br>panel                                      |  |  |
| 4               | Structural<br>Foundation:<br>Isolated | Ribbon: Structure tab>Foundation<br>panel                                      |  |  |
|                 | Floor: Slab<br>Edge                   | <ul> <li>Ribbon: Structure tab&gt;Foundation<br/>panel, expand Slab</li> </ul> |  |  |